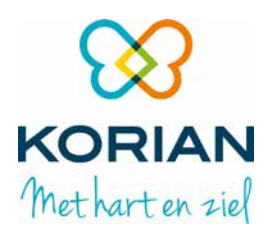

# HANDLEIDING

# **KORIAN Print On Demand Platform**

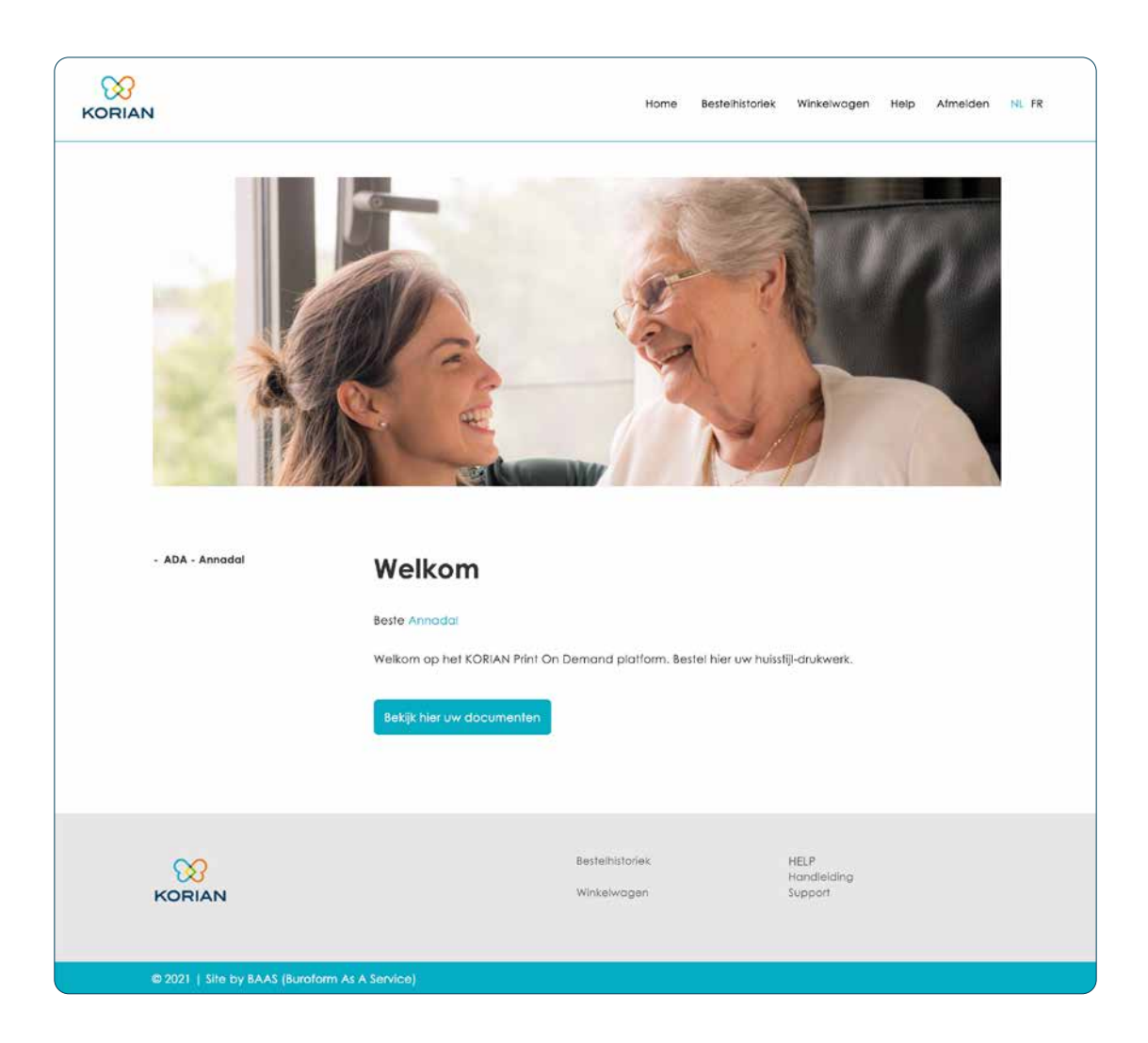

## 1. LOGIN

- 1. Surf naar <u>www.korianprintondemand.be</u> en login met uw login/paswoord.
- 2. U krijgt een Welkom-venster en kan doorklikken naar uw producten via de knop 'Bekijk hier uw documenten'. Er opent zich een nieuw venster met visueel overzicht van uw documenten.

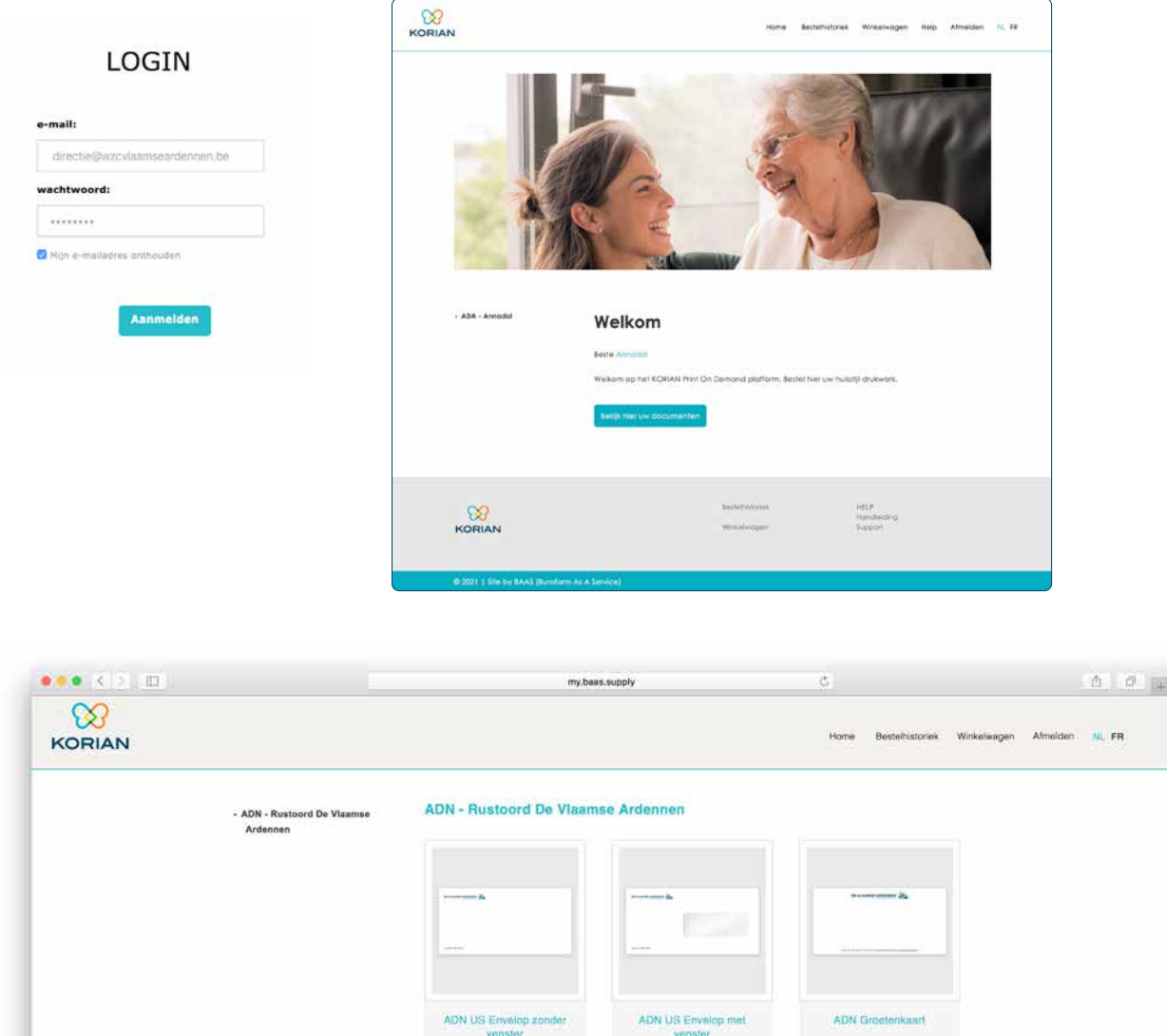

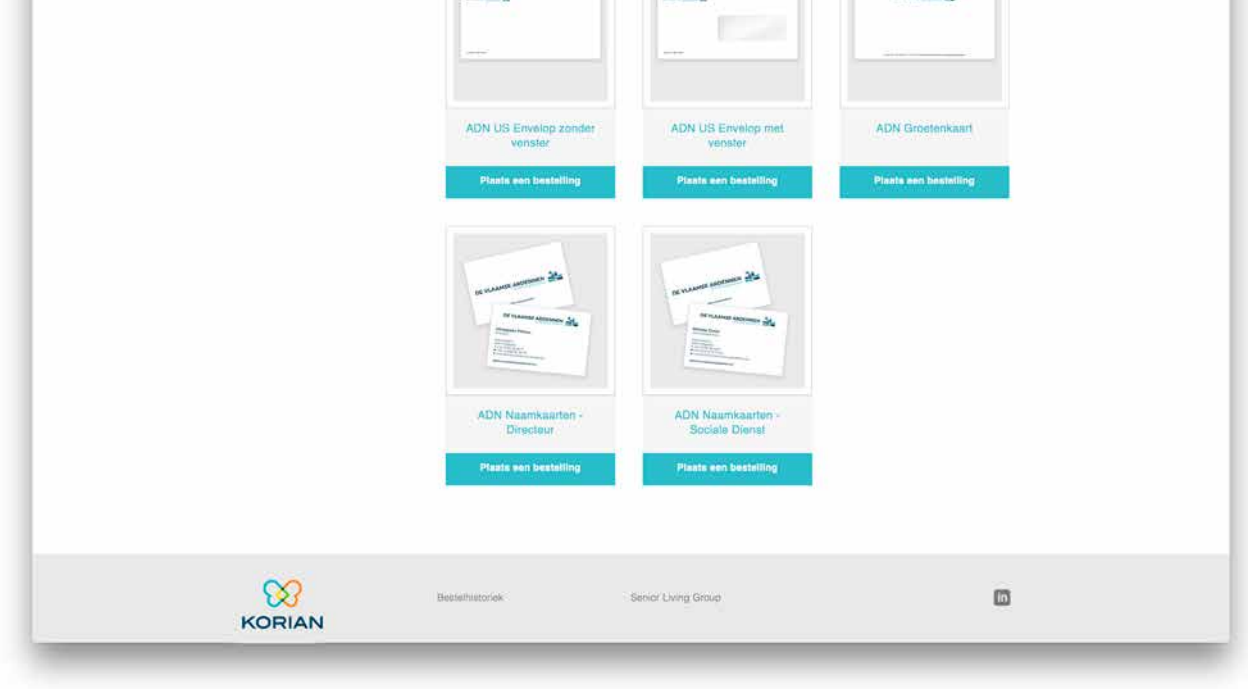

#### 2. PRODUCTEN - preview

1. Klik op 'vergroten' om een preview van het gekozen product te bekijken.

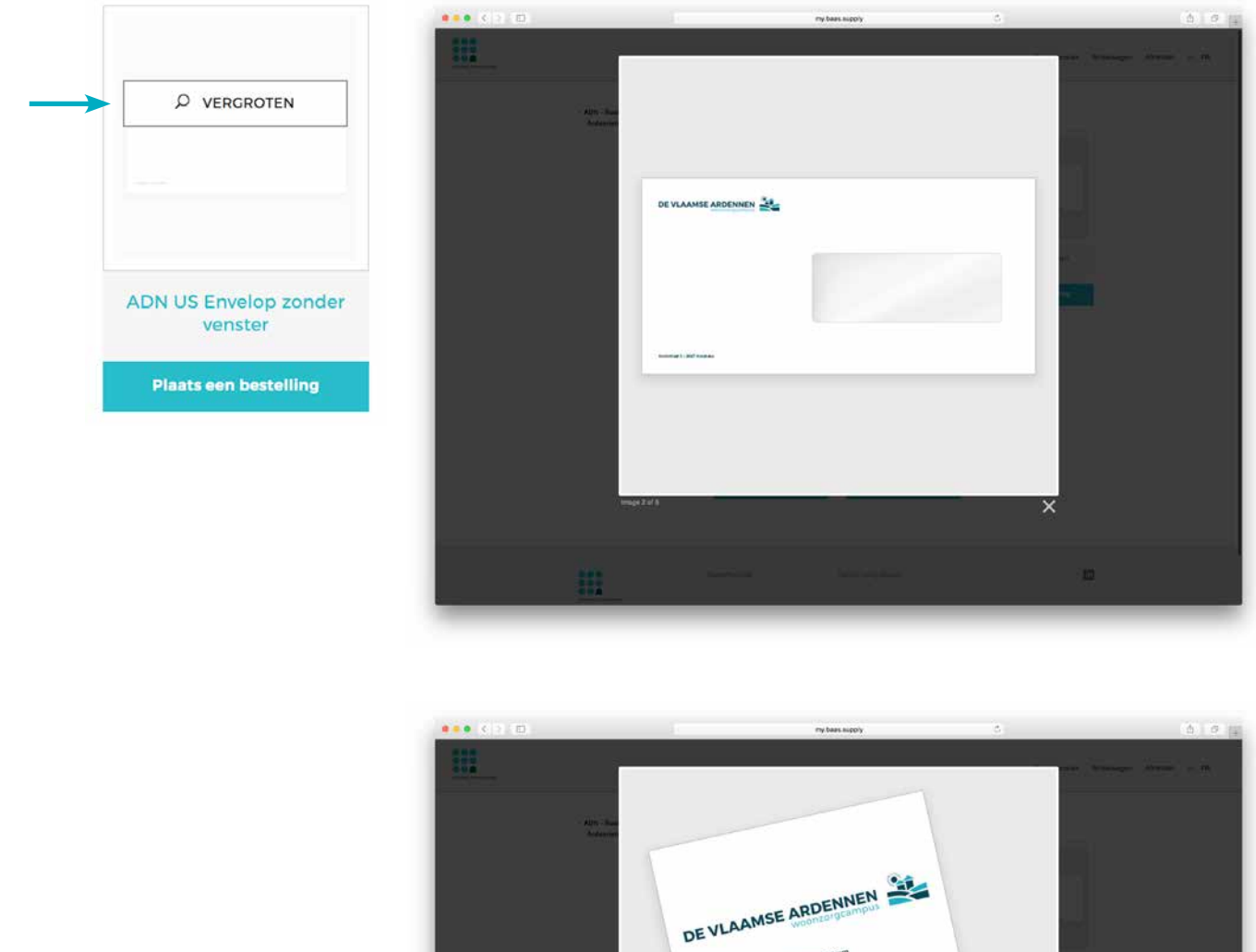

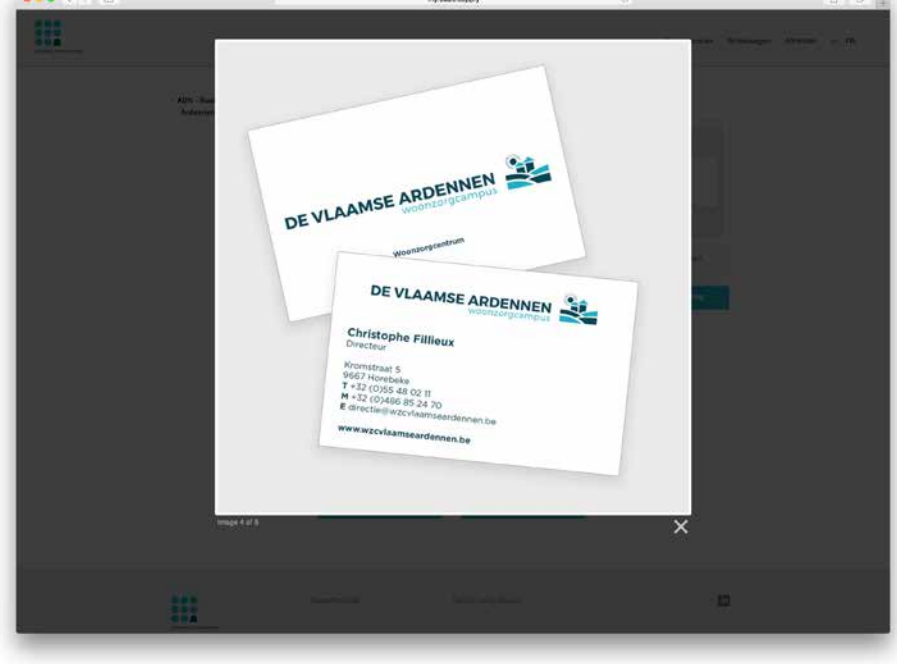

#### 3. PRODUCTEN - bestelling plaatsen

- 1. Klik op 'plaats een bestelling' om het product te bestellen.
- 2. Kies de gewenste hoeveelheid, controleer uw prijs.
- 3. Bekijk eventueel nogmaals een product-preview via de knop 'voorbeeld'.
- 4. En voeg het gekozen product toe aan de winkelwagen.

| ₽ vergrote                                       | N                                                                                                    |                                                                                                    |                                                                    | 2-                                                                  | <ul> <li>✓ 1000</li> <li>2000</li> <li>4000</li> <li>6000</li> <li>8000</li> </ul> |
|--------------------------------------------------|----------------------------------------------------------------------------------------------------|----------------------------------------------------------------------------------------------------|--------------------------------------------------------------------|---------------------------------------------------------------------|------------------------------------------------------------------------------------|
| ADN US Envelop a<br>venster<br>Plaats een bestel | ing                                                                                                    | - 1                                                                                                    |                                                                    |                                                                     | 10000<br>15000<br>20000                                                            |
| •• < >                                           |                                                                                                    |                                                                                                    | my,bass.supply                                                     | Ċ                                                                   | <u>0</u> 0                                                                         |
|                                                  |                                                                                                    |                                                                                                    |                                                                    | Rome Besteihis                                                      | oriek Winkelwagen Afmelden ML FR                                                   |
|                                                  | Uw bestelling afro<br>ADN US Envelop :<br>Hoeveelheid:                                                                                                    | zonden<br>zonder venster                                                                                                    | -(2)                                                               |                                                                     |                                                                                    |
|                                                  | Uw bestelling afro<br>ADN US Envelop :<br>Hoeveelheid:<br>Totale hoeveelheid<br>BTW:<br>Totale prijs (incl. b<br>Prijstabel                                                             | conden<br>zonder venster<br>(1000 et uks<br>e 22,91 EUR<br>tw) e 132,01 EUR                                                                                                    | _2                                                                 |                                                                     |                                                                                    |
|                                                  | Uw bestelling afro<br>ADN US Envelop :<br>Hoeveelheid:<br>Totale hoeveelheid<br>BTW:<br>Totale prijs (incl. b<br>Prijstabel<br>Assist: 1006<br>Prij: €132,01 (incl. d                   | 200der           zonder venster           2000 etuks           E:         1000 stuks           E:         22,91           E:         102,01           E:         22,91           E:         2000           E:         2000           E:         2000           E:         2000                                                 | 2<br>4000 Edd<br>btw) € 201,92 (incl. € 35,04 bbw) € 275,88 (incl  | 8009<br>€ 47.88 btw) € 337.15 (incl. € 56,51                        | obe )                                                                              |
|                                                  | Uw bestelling afro<br>ADN US Envelop :<br>Hoeveelheid:<br>Totale hoeveelheid<br>BTW:<br>Totale prijs (incl. b<br>Prijstabel<br>Mersting in EUR, voo totaal<br>Bestelnoveelheid: Mintrum | 2000         c)         stuks           1000         c)         stuks           1:         1000         stuks           6         22,91         EUR           tw)         c         132,01         EUR           2000         c         255,97         (incl. € 27.07           annual stuks         1000         C         23 | 2<br>4000 €000<br>* Dtw) €201,92 (incl. € 35,04 btw) €275,88 (incl | 8009<br>€ 47,88 bbw) € 337,15 (incl. € 56,51<br>Aun winkslwagen too | tiw)                                                                               |

## 4. PRODUCTEN - winkelwagen

- 1. Uw winkelwagen bevat het overzicht van uw gekozen producten
- 2. U kan deze nog aanpassen (2), een preview bekijken, de gekozen aantallen nakijken en de prijs bekijken.
- 3. Klik op 'bevestigen' of ga 'terug naar store' om meer producten te bestellen.

|   |                             | my.                                        | oaas.suppiy        | Home Bestehlistoriek Winkelwagen | Afmelden NL FR |
|---|-----------------------------|--------------------------------------------|--------------------|----------------------------------|----------------|
|   | Winkelwagen                 |                                            |                    | ſ                                |                |
|   | Overzicht artikelen in uw   | winkelwagen.                               |                    |                                  |                |
|   |                             | Naam                                       | Unda               | Bile                             |                |
|   | × Perrow                    | ADN US Envelop zonder venster<br>Aanoassen | Totaal: 1000 stuks | € 132,01 (incl. € 22,91 btw) EUR |                |
| 2 | ×                           | ADN US Envelop zonder venster<br>Aanpassen | Totaal: 6000 stuks | € 275,88 (incl. € 47,88 btw) EUR |                |
|   | ngetotaa;<br>Httw           |                                            |                    | € 337,10 EUR<br>€ 70,79 EUR      |                |
|   | BURTOTAAL (INCL. BELAETING) |                                            |                    | ¢ 497,69 EUR                     | -3             |
|   |                             | Bertehwicziek                              | Senor Living Group | ۵                                |                |

## **5. PRODUCTEN - overzicht bestelling**

1. Controleer uw bestelling.

| • <> •<br>∞ |                                                                                                    | my, baas, supply |              | ¢.   |                 |             |          | 0.0   |
|-------------|----------------------------------------------------------------------------------------------------|------------------|--------------|------|-----------------|-------------|----------|-------|
| KORIAN      |                                                                                                    |                  |              | Home | Besteihistoriek | Winkelwagen | Afmelden | N. FR |
|             | Overzicht bestelling                                                                                                    |                  |              |      |                 |             |          |       |
|             | Uw facturatie adres                                                                                                    |                  |              |      |                 |             |          |       |
|             | Rustoord De Vlaamse Ardennen byba<br>Rustoord De Vlaamse Ardennen<br>Kromstraat 5<br>Horebeke 9967<br>België<br>BTW : BE0458 288.673 |                  |              |      |                 |             |          |       |
|             | Verzending                                                                                                    |                  |              |      |                 |             |          |       |
|             | Rustoord De Vlaamse Ardennen<br>Kromstraat 5<br>Horebeke 9867<br>België<br>8TW : BE0458.288.873                                      |                  |              |      |                 |             |          |       |
|             | Bestelartikelen                                                                                                    |                  |              |      |                 |             |          |       |
|             | Naam                                                                                                    |                  | Aamtat stuks |      |                 |             |          |       |
|             | ADN US Envelop zonder venster                                                                                                    |                  | 1000 stuka   |      |                 |             |          |       |
|             | ADN US Envelop zonder venster                                                                                                    |                  | 1000 stuks   |      |                 |             |          |       |
|             | ADN US Envelop zonder venster                                                                                                    |                  | 6000 stuks   |      |                 |             |          |       |
|             | + Tenug                                                                                                    |                  |              |      | Volgend         | •           |          |       |
|             |                                                                                                    |                  |              |      |                 |             |          |       |

#### 6. PRODUCTEN - overzicht bestelling

- 1. Bevestig uw order door te klikken op de knop 'order bevestigen'.
- 2. U ontvangt vervolgens een bevestigingsmail.

|                                                                                                    | ••• • • • •                                                                                                    |                                                                                                    |                                                              | 117,0005.500017           | 9                                |                          |
|----------------------------------------------------------------------------------------------------|----------------------------------------------------------------------------------------------------|----------------------------------------------------------------------------------------------------|--------------------------------------------------------------|---------------------------|----------------------------------|--------------------------|
| <section-header>bereine une en en en en en en en en en en en en e</section-header>                                                                                                    | KORIAN                                                                                                    |                                                                                                    |                                                              |                           | Home Besteihistoriek Wi          | nkelwagen Afmelden NL FR |
| <complex-block></complex-block>                                                                                                    |                                                                                                    | Overzicht best                                                                                                    | elling                                                       |                           |                                  |                          |
| Note Univ 19/9   International production service Note in the state of each international service   Note of the state of each international service Note international service   Note of the state of each international service Note of the state of each international service   Note of the state of each international service Note of the state of each international service                                                                                                    |                                                                                                    | Bestelde artikele                                                                                                    | en:                                                          |                           |                                  |                          |
|                                                                                                    |                                                                                                    | ĺ                                                                                                    | Nam                                                          | Lints                     | Рија                             |                          |
|                                                                                                    |                                                                                                    | THE REAL                                                                                                    | ADN US Envelop zonder venster                                | Yotaal: 1000 stuks        | € 132,01 (incl. € 22,91 btw) EUR |                          |
|                                                                                                    |                                                                                                    | And the second second se                                                                                                    | ADN US Envelop zonder venster                                | Totasi: 6000 stuks        | € 275,88 (incl. € 47,88 btw) EUR |                          |
|                                                                                                    | Neurone Restation (1910):12 - Senior 1                                                                                                    | l vice Brown — ORDERS - CB                                                                                                    | 1077                                                         | Subtotaal:<br><u>BTW:</u> | € 337,10 EUR<br>€ 70,79 EUR      |                          |
|                                                                                                    |                                                                                                    | anny sloup - onders - cr                                                                                                    | 0                                                            | Totaal:                   | € 407,89 EUR                     |                          |
|                                                                                                    | Senior Living Group<br>te bestalling #519532 - Senior Living Group                                                                                                    | * 0100                                                                                                    | (SP)                                                         | 1                         |                                  | *                        |
| ridemicantime is 91952:<br>table productina<br>table productina<br>table | 8                                                                                                    |                                                                                                    |                                                              |                           | Order beveitigen                 |                          |
| Starting production:       Starting in Productionam:       Starting in Productionam:       Dubotaal       Brit       Brit                                                                                                    | vderbevostiging<br>e Senior Living Group,<br>Inkt voor uw bestelling bij het Senior Living G                                                                                                    | BLG Print On De                                                                                                    | imand Platform                                               |                           | Order beveitigen                 |                          |
| Name         Productmam:         Howevellend         Tobale prije           S23         ADA US Envelope met venater         1000 sluka         € 115,70           BTW         € 24,30         Enter prije         € 140,00           atmetbede:         Mandeljkas facturativ         Forale prije         € 140,00           atmetbede:         Mandeljkas facturativ         Forale prije         € 140,00           atmetbede:         Mandeljkas facturativ         Forale prije         € 140,00           atmetbede:         Mandeljkas facturativ         Forale prije         € 140,00           atmetbede:         Mandeljkas facturativ         Forale prije         € 140,00           atmetbede:         Mandeljkas facturativ         Basele         Entervise in Basele           uncordekter@Baselfkandten.bs         Traz (0) 443 76 66         Entervise in Basele         Entervise in Basele           uncordekter@Baselfkandten.bs         Traz (0) 443 76 66         Entervise in Basele         Entervise in Basele                                                                                                    | Inderbevostiging<br>e Senior Living Group,<br>Inst voor uw bestelling bij het Senior Living G<br>irdemummer is 519532.                                                                                                    | SLG Print On De                                                                                                    | imand Platform                                               |                           | Order beveitigen                 |                          |
| Subtotali É 115,70   BTW É 24.30   Totale prijs É 140,00   amethod: : Maandolijkes tackunde amethod: : Maandolijkes tackunde subtotalis amethod: Subtotalis subtotalis subto                                                                                                    | CORIAN<br>rderbevestiging<br>e Senior Living Group,<br>nkt voor uw bestelling bij het Senior Living G<br>rdemummer is \$19632.<br>telde producter:                                                                                                    | SLG Print On De                                                                                                    | mand Platform                                                |                           | Crder beveiligen                 |                          |
| BTW CASA<br>Totale prije CASA<br>Totale prije CASA<br>Totale prije CASA<br>Totale prije CASA<br>Totale prije CASA<br>Standardije prije CASA<br>Standardije prije CASA<br>Standardije prije CASA<br>Standardije prije CASA<br>Standardije prije CASA<br>Standardije prije CASA<br>Standardije prije CASA<br>Standardije prije CASA<br>Standardije prije CASA<br>Standardije prije CASA<br>Standardije prije CASA<br>Standardije Standardije CASA<br>Standardije Standardije Standardije Standardi                                                                                                    |                                                                                                    | SLG Print On De<br>roop Platform:<br>Hoevvetheid<br>1000 etuks                                                                                                    | Totals prijs<br>€ 115,70                                     |                           | Order bavestigen                 |                          |
| Totale prije     € 140,00       amendhode:     Kanonolijken facturale       amendhode:     Kanonolijken facturale       amendhode:     Kanonolijken facturale       amendhode:     Kanonolijken facturale       amendhode:     Kanonolijken facturale       amendhode:     Samonolijken facturale       amendhode:     Samonolijken facturale       amendhode:     Samonolijken facturale       amendhode:     Samonolijken facturale       amendhode:     Tr: 1-32 (0)3 443 76 66       amendhode:     Tr: 1-32 (0)3 443 76 66                                                                                                    |                                                                                                    | SLG Print On De<br>roop Pletform.<br>Hoeveelheid<br>1000 stuks                                                                                                    | Totals prijs<br>€ 115,70<br>€ 115,70                         | _                         | Creter beveeltigen               |                          |
| americina     americina     Americina     Station   Station   Station   Bargio   Tribuic     Americina     Tribuic     Tribuic     Tribu                                                                                                    | CORIAN  Adorbavoastiging  As Senior Living Group,  Ast voor uw bestelling bij het Senior Living Group,  Adv voor uw bestelling bij het Senior Living Group,  Adv voor uw bestelling bij het Senior Living Group,  Adv Voor Unit Senior Living Group,  Adv Voor Unit Senior Living Group,  Adv Voor Living Group,  Adv Voor Li | BLG Print On De<br>Poop Platform.<br>Hoeveelheid<br>1000 stuks                                                                                                    | Todels prijs<br>€ 115,70<br>€ 24,30                          | _                         | Creter beveeltigen               |                          |
| Retroating:     Vercendadres:       E-Living Group NV     Serior Living Group S       Serior Living Group S     Serior Living Group S       retroating:     Serior Living Group S       mm     2550 - Kontin       Bagie     T + 52 (0)3 443 76 60       retroating:     T + 52 (0)3 443 76 60       retroating:     T + 52 (0)3 443 76 60       retroating:     T + 52 (0)3 443 76 60       retroating:     T + 52 (0)3 443 76 60       retroating:     T + 52 (0)3 443 76 60       retroating:     T + 52 (0)3 443 76 60                                                                                                    | COCICION  Control of the sense of the sense | BLG Print On De<br>ecop Platform:<br>Hoeveetheid<br>1000 etuks<br>al                                                                                                    | Totale prijs<br>€ 115,70<br>€ 24,30<br>€ 140,00              |                           | Creter beveeligen                |                          |
| riendlijke groeten,<br>am van SLG Manteling Paelorm<br>regises sopplySLG<br>Bestigeschedens                                                                                                    |                                                                                                    | Roop Platform.<br>Hoevvetheid<br>1000 stuke                                                                                                    | Totals prijs<br>€ 115,70<br>€ 24,30<br>€ 140,00              |                           | Crder beveiligen                 |                          |
| mg bases scopply 25.6<br>Destigeneshtebains                                                                                                    |                                                                                                    | Incorp Platform:<br>Propy Platform:<br>Hoevveetheid<br>1000 stuks<br>al<br>Infige<br>Infige<br>Infig | Totels prijs<br>€ 115,70<br>€ 24,30<br>€ 140,00              | - 2                       |                                  |                          |
|                                                                                                    |                                                                                                    | International Sector Platform:<br>Proop Platform:<br>Hoerveetheid<br>1000 stuks<br>al<br>International Sector<br>International Sector<br>Internati                                                                                                    | mand Platform Totale prijs € 115,70 € 24,39 € 140,00         | -2                        |                                  |                          |
|                                                                                                    |                                                                                                    | BLG Print On De coop Platform:  Poop Platform:  Hoevveetheid 1000 sauks al  rrijs  Persondadres : ersog (0)3 443 76 66                                                                                                    | rtotale prijs<br>€ 115,70<br>€ 115,70<br>€ 24,30<br>€ 140,00 | -2                        |                                  |                          |

#### 7. PRODUCTEN - Naamkaartjes personaliseren

- 1. Open een naamkaartjes-product
- 2. De velden zijn voor-ingevuld, maar u kan de inhoud wijzigen indien nodig.
- Indien een gewijzigde kaart besteld wordt, blijft de aangepaste inhoud de volgende keer dezelfde (bijv. Indien een gsm-nummer wijzigt, blijft de gewijzigde gsm-nummer staan bij een volgende bestelling).
- 4. Velden die verplicht zijn, worden aangeduid met een sterretje (\*).
- 5. Klik, na het invullen van de velden op 'voorbeeld vernieuwen' om een up-to-date preview te bekijken.

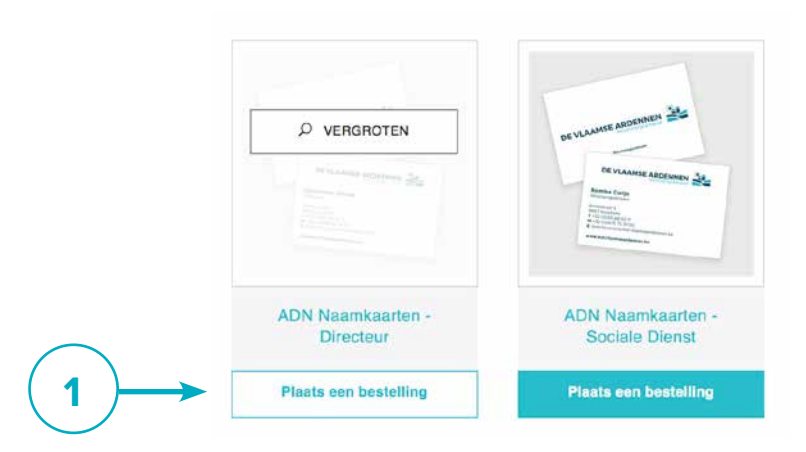

| KORIAN                  |                                      |                     | Home Bestelhistoriek Winkelwage                                                                                                    | n Afmelden NL FR. |
|-------------------------|--------------------------------------|---------------------|----------------------------------------------------------------------------------------------------|-------------------|
| Aanpassen<br>ADN Naamki | aarten - Directeur                   |                     |                                                                                                    |                   |
| Voornaam/Naan           | Cluissoche Fillens                   |                     |                                                                                                    |                   |
| Functie:                | Directeur                            |                     | ARDENNEN                                                                                                    |                   |
| Telefoon: *             | + 22 (0)55 48 02 11                  | DEAT                | DF W ANNU                                                                                                    |                   |
| Fax:                    |                                      |                     | Overstand Forest                                                                                                    |                   |
| Mobiel: *               | - 32 (01468 86 24 70                 |                     | and the second second s |                   |
| Email: •                | dentify general seminaritations, for |                     |                                                                                                    |                   |
| ° Сент кери<br>+ Тагид  |                                      | 2                   | Corbeeld vernieuwen                                                                                                    | 5)                |
|                         | Guistelfreetoriek                    | Serior Living Group | 6                                                                                                    |                   |

- 6. Na enkele seconden verandert het preview-beeld. Bekijk deze up-to-date preview ter controle. Klik op de pijltjes voor de voor- én achterkant van het naamkaartje. Of klik op het beeld zelf voor een schermvullende weergave.
- 7. Als u tevreden bent, klikt u 'volgende'. Hier kiest u de gewenste hoeveelheid.
- 8. Bekijk nogmaals het voorbeeld.
- 9. En geef uw akkoord voor deze proef. Controleer goed alle ingevulde data. Wat nu doorgaat, wordt gedrukt!
- 10. Voeg toe aan uw winkelwagen

| ADN Naamkaarten              | 1 - Directeur                                                                                                    |                                                                     |                                                 |                                                                    |                    |              |
|------------------------------|----------------------------------------------------------------------------------------------------|---------------------------------------------------------------------|-------------------------------------------------|--------------------------------------------------------------------|--------------------|--------------|
|                              |                                                                                                    |                                                                     |                                                 |                                                                    |                    |              |
| oornaam/Naam: *              | Christophe Filleux                                                                                                    | DE VL                                                               | AAMSE ARDENNEN                                  |                                                                    |                    |              |
| unctie: *                    | Directeur                                                                                                    | Christophe                                                          | Filleux                                         |                                                                    |                    |              |
| elefoon: *                   |                                                                                                    | Kromstnadt 5<br>9667 Horebeike<br>T +32 (0)55 48                    | 02 11                                           |                                                                    | $\left( 6 \right)$ |              |
|                              | +32 (0)55 48 02 11                                                                                                    | H = 32 (0)486 (<br>E directie@wzc<br>www.wzcvfaan                   | is 24 70<br>vlaamseardennen.be<br>seardennen.be |                                                                    |                    |              |
| ax:                          |                                                                                                    | u                                                                   |                                                 |                                                                    |                    |              |
| lobiel: *                    | +32 (0)486 85 24 70                                                                                                    |                                                                     | PAGINA 2                                        |                                                                    |                    |              |
| mail: •                      | directie@wzcvlaamseardennen.be                                                                                                    | Vo                                                                  | orbeeld vernieuwen                              |                                                                    |                    |              |
|                              |                                                                                                    |                                                                     |                                                 |                                                                    |                    |              |
| "Geeft een verplicht veld ar | an                                                                                                    |                                                                     |                                                 |                                                                    |                    |              |
|                              |                                                                                                    |                                                                     |                                                 |                                                                    | $\frown$           |              |
| < Terug                      |                                                                                                    |                                                                     |                                                 | Volgende                                                           | (7)                |              |
|                              |                                                                                                    |                                                                     |                                                 |                                                                    | $\checkmark$       |              |
|                              |                                                                                                    |                                                                     |                                                 |                                                                    |                    |              |
| • < >                        |                                                                                                    | my.baas.supply                                                      |                                                 | Ċ.                                                                 |                    | (b) (d       |
| $\infty$                     |                                                                                                    |                                                                     |                                                 |                                                                    |                    |              |
| <b>W</b>                     |                                                                                                    |                                                                     |                                                 | Home Bestelhistoriek                                               | Winkelwagen Af     | melden NL FR |
| $\frown$                     | Uw bestelling afronden<br>ADN Naamkaarten - Directeur                                                                                                    |                                                                     |                                                 |                                                                    |                    |              |
| 7)                           | Uw bestelling afronden<br>ADN Naamkaarten - Directeur<br>Hoeveelheid: [100 ;] stuk                                                                                                    | ks                                                                  |                                                 |                                                                    |                    |              |
| 7)                           | Uw bestelling afronden<br>ADN Naamkaarten - Directeur<br>Hoeveelheid: [100 3] stuk                                                                                                    | ks<br>S                                                             |                                                 |                                                                    |                    |              |
| 7)                           | Uw bestelling afronden<br>ADN Naamkaarten - Directeur<br>Hoeveelheid: [100 1] stuk<br>Totale hoeveelheid: 100 stuka<br>BTW: 6 12,60 E<br>Totale prijs (incl. btw) 6 72,60 E                                                                                                    | ks<br>S<br>EUR<br>EUR                                               |                                                 |                                                                    |                    |              |
| 7)                           | Uw bestelling afronden<br>ADN Naamkaarten - Directeur<br>Hoeveelheid: 100 stuke<br>BTW: € 12,60 E<br>Totale prijs (incl. btw) € 72,60 E                                                                                                    | ks<br>S<br>EUR<br>EUR                                               |                                                 |                                                                    |                    |              |
| 7)                           | Uw bestelling afronden<br>ADN Naamkaarten - Directeur<br>Noeveelheid: 100 stuke<br>BTW: 6 12,60 E<br>Totale prijs (incl. btw) 6 72,60 E<br>Prijstabel                                                                                                    | ks<br>S<br>EUR<br>EUR                                               |                                                 |                                                                    |                    |              |
| 7)                           | Uw bestelling afronden<br>ADN Naamkaarten - Directeur<br>Meeveelheid: 100 tiluk<br>BTV: £12,60 E<br>Totale prijs (incl. btw) £72,60 E<br>Prijstabel                                                                                                    | As<br>s<br>EUR<br>EUR                                               | 300                                             |                                                                    |                    |              |
| 7)                           | Uw bestelling afronden<br>ADN Naamkaarten - Directeur<br>Hoeveelheid: 100 ਵ) stuk<br>Totale hoeveelheid: 100 stuk<br>BTW: € 12.60 E<br>Totale prijs (incl. btw) € 72,60 E<br>Prijstabel<br>Prijst 100/<br>Prijs: € 72,60 (incl. € 12.6                                                                                                    | ks<br>ss<br>EUR<br>EUR<br>EUR<br>50 btw) € 84,70 (incl. € 14,70 btw | 300<br>) € 98,80 (incl. €                       | 16.80 biw)                                                         |                    |              |
| 7)-                          | Uw bestelling afronden<br>ADN Naamkaarten - Directeur<br>Moeveelheid: 100 tilvä<br>Totale hoeveelheid: 100 stuka<br>BTW: € 12,60 E<br>Totale prijs (incl. btw) € 72,60 E<br>Prijstabe!<br><u>Annat: 100'</u><br>Prijs: € 72,60 (incl. € 12,6<br>Besteling in EUR, voor total aannal stuka<br>Bestelshoeveelheid: Minimun 100                                                                                                    | ks<br>S<br>EUR<br>EUR<br>EUR<br>S0 btw) € 64,70 (incl. € 14,70 btw  | <u>900</u><br>) € 96,80 (jnct. €                | 18,80 bbw)                                                         |                    |              |
| 7)                           | Uw bestelling afronden<br>ADN Naamkaarten - Directeur<br>Meeveelheid: 100 ; stuk<br>Totale hoeveelheid: 100 stuk<br>BTW: £ 12,60 E<br>Totale prijs (incl. btw) £ 72,60 E<br>Prijstabol<br>Prijstabol<br>Besteling in EUR, voor total aantal stuks<br>Besteling in EUR, voor total aantal stuks<br>Besteling in EUR, voor total aantal stuks                                                                                                    | As<br>s<br>EUR<br>EUR<br>EUR<br>50 btw) € 84,70 (incl. € 14,70 btw  | 90.00 (incl. €                                  | 16,80 bbw)                                                         |                    |              |
| 7)                           | Uw bestelling afronden<br>ADN Naamkaarten - Directeur<br>Heeveelheid: 100 g stuk<br>Totale hoeveelheid: 100 stuk<br>BTW: € 12.60 E<br>Totale prijs (incl. btw) € 72,60 E<br>Prijstabe!<br>Menster 100<br>Prijst 00 (incl. € 12.60<br>Besteling in EUR, voor total aenal stuks<br>Bestelhoeveelheid: Minimum 100                                                                                                    | ks<br>SI<br>EUR<br>EUR<br>EUR<br>30 bhw) € 64,70 (incl. € 14,70 bhw | ) C 96.80 (incl. C<br>B 1k geef mijn goo        | 16.80 bbw)<br>dkeuring voor deze proef.                            |                    | -(9!         |
| 7)                           | Uw bestelling afronden<br>ADN Naamkaarten - Directeur<br>Hoeveelheid: [100 3] stuk<br>Totale hoeveelheid: 100 stuks<br>BTV: £12,60 E<br>Totale prijs (incl. btw) £12,60 E<br>Prijstabel<br>Prijstabel<br>Mantati 100<br>Prijs: £12,60 (incl. €12,60 E                                                                                                    | ks<br>S<br>EUR<br>EUR<br>So Dhw) € 64,70 (incl. € 14,70 blew        | ) C 96.80 (incl. C<br>C 1k geef mijn god        | 16.80 bbw)<br>dkeuring voor deze proef.                            | •                  | -9!          |
| 7)                           | Uw bestelling afronden<br>ADN Naamkaarten - Directeur<br>Meeveelheid: 100 () stuk<br>Totale hoeveelheid: 100 stuk<br>BTW: £12,60 E<br>Totale prijs (incl. btw) £72,60 E<br>Prijstabol<br>Prijstabol<br>Besteling in EUR, voor total aantal stuks<br>Besteling in EUR, voor total aantal stuks<br>Besteling in EUR, voor total aantal stuks<br>Besteling in EUR, voor total aantal stuks<br>Besteling in EUR, voor total aantal stuks<br>Besteling in EUR, voor total aantal stuks                                                                                                    | As<br>s<br>EUR<br>EUR<br>SO DAW) € 84,70 (Incl. € 14,70 bbw         | ) € 96,80 (incl. €<br>) E 1k geef mijn goe      | 18,80 bbw)<br>dkeuring voor deze proef.<br>Aan winkelwegen toevoeg | ···                | - 9!         |
| 7)                           | Uw bestelling afronden<br>ADN Naamkaarten - Directeur<br>Meeveelheid: 100 g stuk<br>Totale hoeveelheid: 100 stuk<br>BTW: € 12.60 g<br>Totale prijs (incl. btw) € 72,60 g<br>Drugstabe!<br>Prijstabe!<br>Deseting in EUR, voor total aand stuk<br>Bestelhoeveelheid: Minimum 100                                                                                                    | ks<br>SI<br>EUR<br>EUR<br>EUR<br>30 bbw) € 84,70 (incl. € 14,70 bbw | joc<br>e 96,80 (inct. 6<br>i 1k geef mijn goo   | 18.80 biw)<br>dkeuring voor deze proef.<br>Aan winkelwegen toevoog |                    |              |
| 7)                           | Uw bestelling afronden<br>ADN Naamkaarten - Directeur<br>Meeveelheid: [100 3] stuk<br>Totale hoeveelheid: 100 stuka<br>BTV: £12,60 E<br>Totale prijs (incl. btw) £12,60 E<br>Prijstabel<br>Prijstabel<br>Meeseting in EUR, voor total aanta aas<br>Bestelling in EUR, voor total aanta aas<br>Bestelling in EUR, voor total aanta aas<br>Bestelling in EUR, voor total aanta aas<br>Bestelling in EUR, voor total aanta aas<br>Bestelling in EUR, voor total aanta aas<br>Bestelling in EUR, voor total aanta aas<br>Bestelling in EUR, voor total aanta aas<br>Bestelling in EUR, voor total aanta aas<br>Bestelling in EUR, voor total aanta aas<br>Bestelling in EUR, voor total aanta aas<br>Bestelling in EUR, voor total aanta aas<br>Bestelling in EUR, voor total aanta aas | ks<br>S<br>EUR<br>EUR<br>So Dtw) € 84,70 (incl. € 14,70 bitw        | ) C 96.80 (incl. C<br>C 1k geef mijn goo        | 16,80 bw)<br>dkeuring voor deze proef.<br>Aan winkelwagen toevoog  |                    |              |
| 7)                           | Uw bestelling afronden<br>ADN Naamkaarten - Directeur<br>Meeveelheid: 100 ; j stuk<br>Totale hoeveelheid: 100 stuks<br>BTW: £ 1260 E<br>Totale prijs (incl. btw) £ 72,60 E<br>Prijstabel<br>Meesting in EUR, voor total aantal stuks<br>Betenbeveelheid: Minimum 100<br>Weerbeeld                                                                                                    | ks<br>s<br>EUR<br>EUR<br>50 blw) € 64,70 (incl. € 14,70 blw         | 900<br>) € 98,80 (inst. €<br>2 1k geef mijn goo | 16,80 ber)<br>dkeuring voor deze proef.<br>Aan winkelwegen toevoor | 20                 |              |

## 8. BESTELHISTORIEK

- 1. Bekijk uw reeds geplaatste bestellingen via het menu-item 'bestelhistoriek'.
- 2. Bekijk het ordernummer, besteldatum, totaalbedrag en de ontvangstbevestiging
- 3. Indien u een zeer grote lijst hebt, kan u zoeken tussen uw bestellingen.
- 4. Klik op het ordernummer om een detail van dit order te bekijken.

| Пелентанут<br>3-10-2018<br>3-10-2018      | Totalibetray<br>€ 140,00 EUR<br>€ 275.06 EUR                               | Home Bestehistoriek Wickelwagen Af<br>Geavanceerd zoeken<br>Zoekresultaten wissen                                                                                                    | melden NL FR                                                                                                    |
|-------------------------------------------|----------------------------------------------------------------------------|----------------------------------------------------------------------------------------------------|----------------------------------------------------------------------------------------------------|
| Teastration<br>3-10-2018<br>3-10-2018     | TotalContrag<br>€ 140,00 EUR<br>€ 275 06 EUR                               | Geavanceerd zoeken<br>Zoekresultaten wissen<br>Ontvangstionen                                                                                                    |                                                                                                    |
| Teastofisilium<br>3-10-2018<br>3-10-2018  | Totasibedrag<br>€ 140,00 EUR<br>€ 275.06 EUR                               | Geavanceerd zoeken<br>Zoekresultaten wissen<br>Ontwagstitonen                                                                                                    |                                                                                                    |
| Beautofráduum<br>3-10-2018<br>3-10-2018   | Tossibeening<br>€ 140,00 EUR<br>€ 275.06 EUR                               | Zonkresultaten wissen<br>Ontvengetionen                                                                                                    |                                                                                                    |
| Heantatriatuern<br>3-10-2018<br>3-10-2018 | Totskilbedzep<br>€ 140,00 EUR<br>€ 278.06 EUR                              | Ontvangst tonen                                                                                                    |                                                                                                    |
| 3-10-2018<br>3-10-2018                    | € 140.00 EUR<br>€ 278.06 EUR                                               | Ontvangst tonen                                                                                                    |                                                                                                    |
| 3-10-2018                                 | € 278.06 EUR                                                               |                                                                                                    |                                                                                                    |
|                                           | C. S. S. S. S. S. S. S. S. S. S. S. S. S.                                  | Ontvangst tonen                                                                                                    |                                                                                                    |
| 27-9-2018                                 | € 139,03 EUR                                                               | Ontvanget.tenen                                                                                                    |                                                                                                    |
| 27-9-2018                                 | € 139,03 EUR                                                               | Ontvangst tonen                                                                                                    |                                                                                                    |
| 26-9-2018                                 | € 958,44 EUR                                                               | Ontvangst tonen                                                                                                    |                                                                                                    |
| 20-9-2018                                 | € 319,68 EUR                                                               | Ontvanget tonen                                                                                                    |                                                                                                    |
| 20-9-2018                                 | € 141,21 EUR                                                               | Ontvangst tonen                                                                                                    |                                                                                                    |
| 20-9-2018                                 | € 133,22 EUR                                                               | Ontvanget tonen                                                                                                    |                                                                                                    |
| 20-9-2018                                 | € 382,24 EUR                                                               | Ontvangst tenen                                                                                                    |                                                                                                    |
|                                           |                                                                            |                                                                                                    |                                                                                                    |
|                                           |                                                                            |                                                                                                    |                                                                                                    |
|                                           | 26-9-2018<br>20-9-2018<br>20-9-2018<br>20-9-2018<br>20-9-2018<br>20-9-2018 | 26-9-2018         € 130,00 EUR           26-9-2018         € 958,44 EUR           20-9-2018         € 141,21 EUR           20-9-2018         € 133,22 EUR           20-9-2018         € 382,24 EUR | 27-9-2016     E 139.3 EUR     Omkraget tenen       26-9-2018     € 958,44 EUR     Ontwinget tenen       20-9-2018     € 141.21 EUR     Ontwinget tenen       20-9-2018     € 133.22 EUR     Ontwinget tenen       20-9-2018     € 382.24 EUR     Ontwinget tenen       20-9-2018     € 382.24 EUR     Ontwinget tenen |

- 5. Bekijk preview van het order.
- 6. Bestel een order opnieuw. Na klikken op de knop 'opnieuw bestellen', wordt dit item terug in uw winkelkar geplaatst.
- 7. Pas eventueel de info aan (aantal stuks / ingevulde velden).

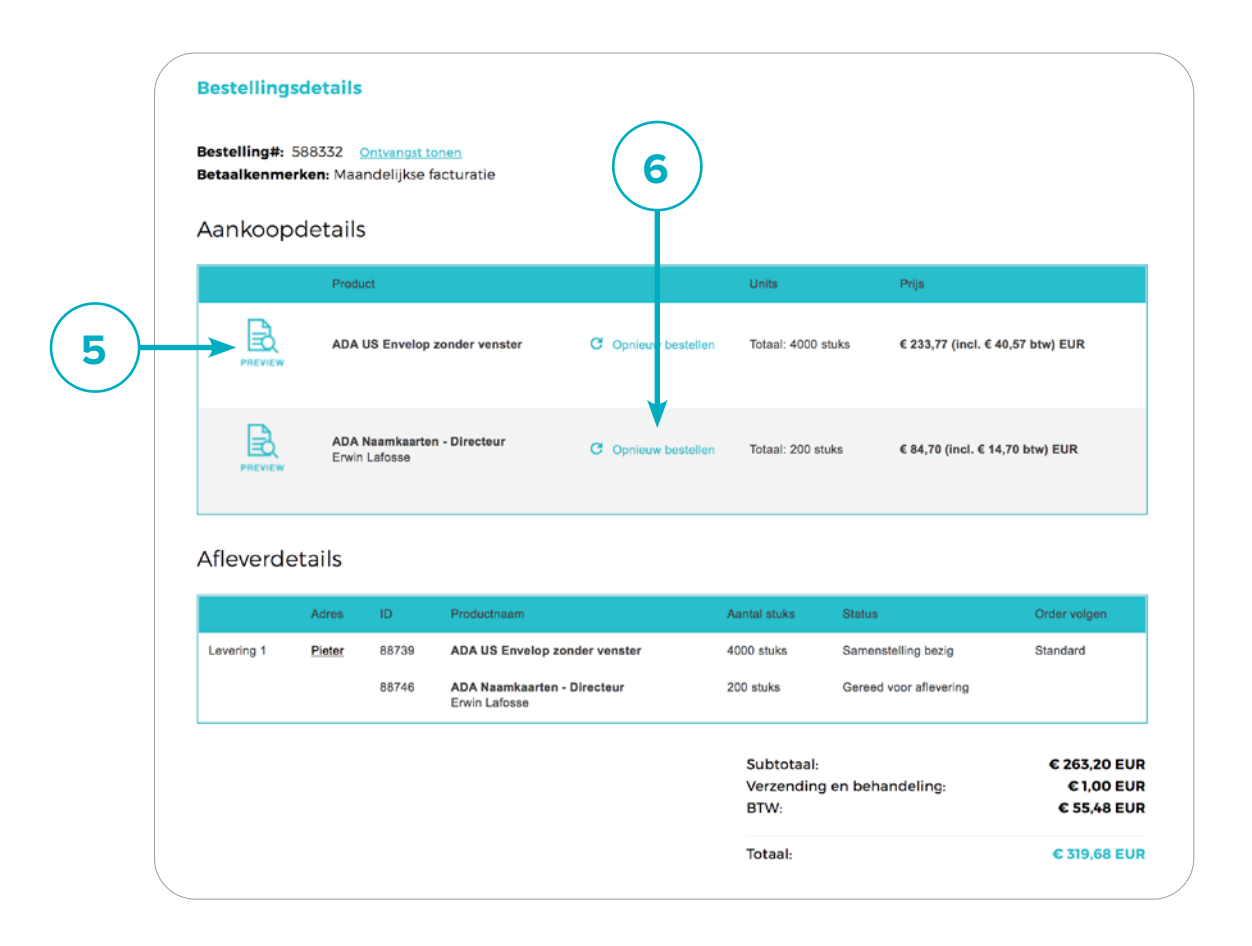

| ( | Winkelwag   | gen         |                                                   |                    |                                  |  |
|---|-------------|-------------|---------------------------------------------------|--------------------|----------------------------------|--|
|   | Overzicht a | artikelen i | n uw winkelwagen.                                 |                    |                                  |  |
|   |             |             | Naam                                              | Units              | Prijs                            |  |
|   | ×           | PREVIEW     | ADA US Envelop zonder venster<br><u>Aanpassen</u> | Totaal: 1000 stuks | € 139,03 (incl. € 24,13 btw) EUR |  |
|   | -           |             | 7                                                 |                    |                                  |  |

#### 9. ORDERBEVESTIGING

- Na het bevestigen van een bestelling krijgt u een orderbevestiging via email. (vanuit het mail-adres <u>orders@korianprintondemand.be</u>). Gelieve uw spam-box na te kijken, indien u deze mail niet ontvangen heeft.
- Hierop staan alle bestelde producten en uw verzendadres.
- Uw zending wordt nu geproduceerd en binnen enkele dagen geleverd.

| SLG PoD Plat<br>Aan: Senior Li<br>Nieuwe bestel | form - ORDERS<br>ving Group<br>lling #519532 - Senior Livir | ng Group            | 3 okt         | ober 2018 16:12   |
|-------------------------------------------------|-------------------------------------------------------------|---------------------|---------------|-------------------|
| KOR                                             | )<br>IAN                                                    |                     | SLG Print On  | Demand Platfor    |
| Orderbe                                         | vestiging                                                   |                     |               |                   |
| Beste Senio                                     | r Living Group,                                             |                     |               |                   |
| Bedankt voo                                     | r uw bestelling bij het Se                                  | nior Living Group F | Platform.     |                   |
| Uw ordernun                                     | nmer is 519532.                                             |                     |               |                   |
|                                                 |                                                             |                     |               |                   |
| Bestelde (                                      | producten:                                                  |                     |               |                   |
| Artikel #                                       | Productnaam                                                 |                     | Hoeveelbeid   | Totale priis      |
| 89523                                           | ADA US Enveloppe m                                          | iet venster         | 1000 stuks    | € 115 70          |
|                                                 |                                                             |                     | 1000 01010    | e nopre           |
|                                                 |                                                             | Subtotaal           |               | € 115,70          |
|                                                 |                                                             | BTW                 |               | € 24,30           |
|                                                 |                                                             | Totale prijs        |               | € 140,00          |
| Betaalmetho                                     | de : Maandelijkse facturat                                  | ie                  |               |                   |
|                                                 |                                                             |                     |               |                   |
| Facturatie-ad                                   | Ires :                                                      | Verzen              | dadres :      |                   |
| Senior Living                                   | Group NV<br>Group                                           | Senior I<br>Satenro | Living Group  |                   |
| Satenrozen 1                                    | в                                                           | 2550 - 1            | Kontich       |                   |
| 2550 - Konticl<br>Belgium                       | h                                                           | België<br>T: +32 (  | 0)3 443 76 66 |                   |
| pleter.dedeck                                   | er@buroform.be                                              | 1. 102 (            | 0,0 440 70 00 |                   |
|                                                 |                                                             |                     |               |                   |
| Met vriendelii                                  | ke groeten,                                                 |                     |               |                   |
| Het team van                                    | SLG Marketing Platform                                      |                     |               |                   |
|                                                 |                                                             |                     |               |                   |
|                                                 |                                                             |                     |               |                   |
|                                                 |                                                             |                     |               | my.baas.supply/SL |
| R                                               | 3                                                           |                     |               |                   |
| KOP                                             | 3<br>IAN                                                    |                     |               | Bestelaeschieder  |
| KOR                                             | 3<br>IAN                                                    |                     |               | Bestelgeschieder  |

#### 10. VERZENDING (track & trace)

- 1. Als uw product geproduceerd is, dan wordt dit verzonden met bezorgingsservice 'DPD'.
- 2. U krijgt hiervan een track & trace -email met een richt-uur van de levering.

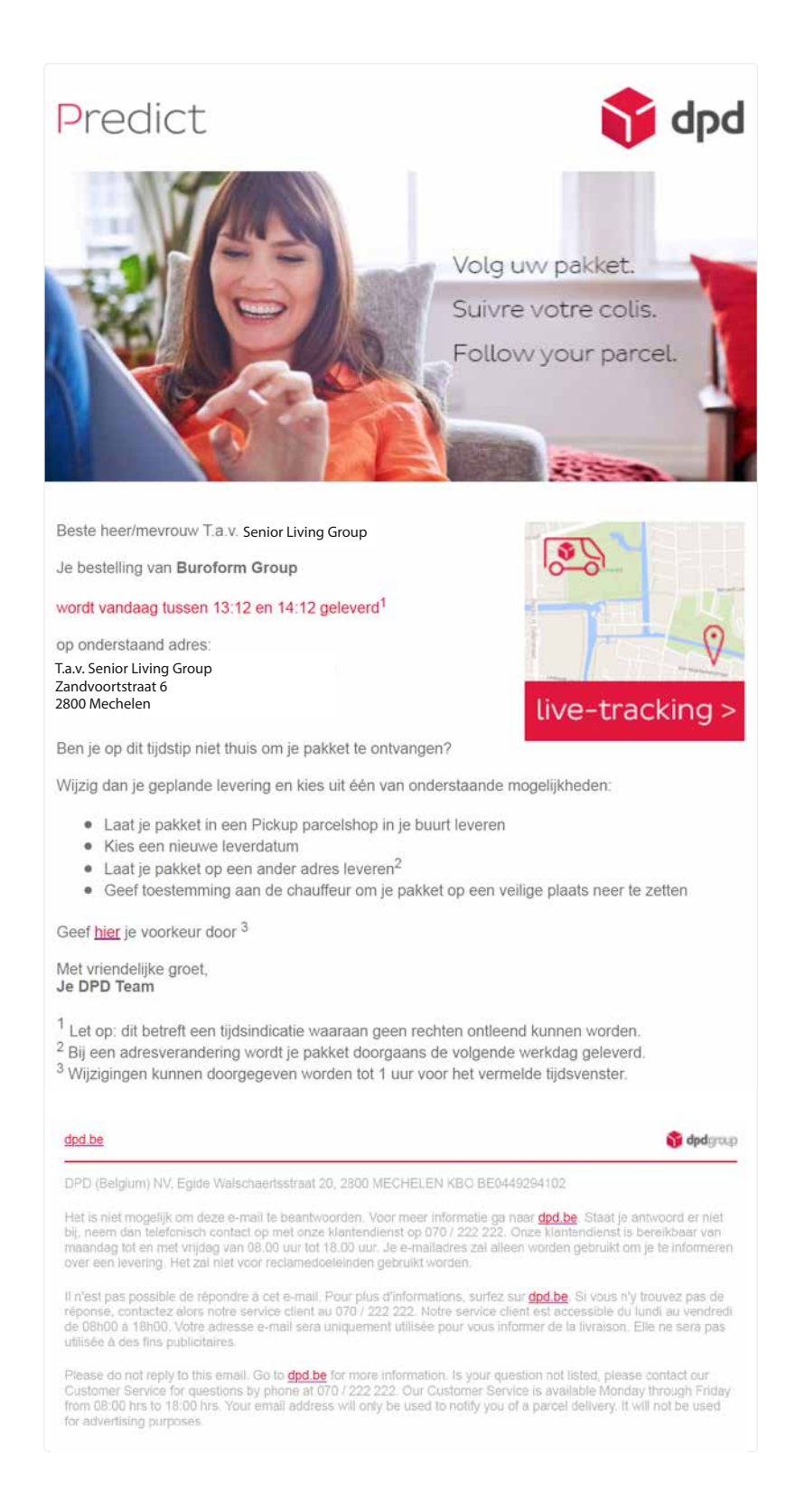